## **Completing Checklists**

Control Panel > Work Order > Property Inspection Checklists

## Completing Checklists:

- 1. A checklist can be completed by clicking **Save & Complete** instead of **Save** when <u>Using</u> <u>Generated Checklists</u>.
- 2. If not already completed, locate the desired checklist from the Open Checklists section.
- 3. Select the checklist with a checkmark, and click Complete.

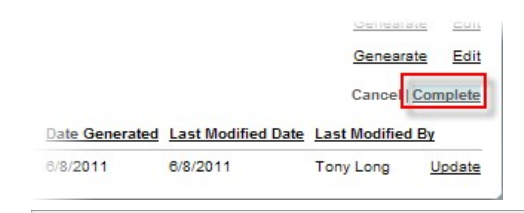

## Note:

- A checklist cannot be completed if you have a Follow Up pending.
- 4. To Follow Up on an issue in order to complete the checklist, select Update.

| Cancel      |                |               | Complete             |        |
|-------------|----------------|---------------|----------------------|--------|
| Description | Date Generated | Last Modified | Date Last Modified E | ∃γ     |
| What needs  | 6/7/2011       | 6/7/2011      | Tony Long            | Update |
| Curb Appeal | 6/7/2011       | 6/7/2011      | Tony Long            | Update |

 An item marked for Follow up will be highlighted in yellow for easy reference. Enter a Date Resolved using the mini drop-down calendar.

| FOLLOW<br>UP | DATE RESOLVED                      |
|--------------|------------------------------------|
|              | 8-Jun-2011                         |
|              |                                    |
|              | <u>SMTWTFS</u><br>29 30 31 1 2 3 4 |
|              | 5 6 7 8 9 10 11                    |
|              | 12 13 14 15 16 17 18               |
|              | 19 20 21 22 23 24 25               |
|              | 26 27 28 29 30 1 2                 |
|              | 3 4 5 6 7 8 9                      |
|              | Today None                         |

 Images can be uploaded to checklist items to compliment documented issues. Click on the Upload Image icon next to the calendar icon.

| OLLOW<br>UP | DATE RESOLVED |          |
|-------------|---------------|----------|
|             | 1-Jan-2012    |          |
|             |               | <b>.</b> |

 In the pop-up window click Browse and select the image file from your computer or local network. Once completed click Add.

| New Picture | C:\Documents and Settings Browse |
|-------------|----------------------------------|
| dd          |                                  |
|             | 111.1 C                          |
|             | Close                            |

## Note:

- Numerous images can be uploaded to document the process of a resolution.
- A number in parenthesis will display next to the image upload icon to signify that images have been uploaded for that checklist item.
- Uploaded images can be viewed anytime when using a generated checklist or from the Checklist History section.
- Click Save & Complete to save changes and close out the checklist. Clicking Save & Complete will add the checklist to the <u>Checklist History</u>.